## 線上報到說明-銘傳數理資優

n su com

步驟1. 輸入網址 <u>https://schoolsoft.kl.edu.tw/new/173502</u>,或掃描右方 QR code,開啟銘傳國中111 學年度新生報到入學網。(如下圖)

| <b>iiii</b> 111年度線上報到時間                        | ✓ 入學資料填寫                                                        |                                                 |
|------------------------------------------------|-----------------------------------------------------------------|-------------------------------------------------|
| 음 線上報到 05-26 08:00 ~ 05-30 17:00               | 本校開放填寫時間為 111-04-01~111-05-05<br>為簡化新生報到作業流程,請完成報到作業,節省家長比實貴時間。 | 新生報到入學網↑                                        |
| ▶新生線上報到教學                                      | 各新生身分證號<br>請輸入新生身分證字號或居留證字號                                     |                                                 |
| 新生線上報到教學點此觀看<br>新生線上報到手冊                       | <ul> <li></li></ul>                                             | 基隆市立銘傳國民中學                                      |
| ★生入學諮詢窗口<br>新生入學相關問題諮詢,請治註冊組02-22558<br>989#20 | ※此手機號碼將作為再次登入系統的檢核依據                                            | 111學年度新生報到入學網<br>左圖為測試頁面,登入網頁時<br>,請確認是否顯示銘傳國中。 |

步驟 2. 輸入新生身分證號、出生年月日及家長手機號碼。(每次登入皆需輸入這三項資料) ※首次登入輸入的家長手機號碼,將作為日後登入的依據。

| 全誼國中                               |                                                                |  |  |  |  |  |
|------------------------------------|----------------------------------------------------------------|--|--|--|--|--|
| 🏙 111年度線上報到時間                      | ✔入學資料填寫                                                        |  |  |  |  |  |
| 은 線上報到 05-26 08:00 ~ 05-30 17:00   | 本校開放填寫時間為111-04-01~111-05-05<br>為簡化新生報到作業流程,請完成報到作業,節省家長的寶貴時間。 |  |  |  |  |  |
| ▶ 新生線上報到教學                         | △新生身分證號 A111222333                                             |  |  |  |  |  |
| ▶ 新生線上報到教學點此觀看<br>新生線上報到手冊         | 益新生出生年月日 0971127 ◎家長手機號碼 093 65                                |  |  |  |  |  |
| 新生入學諮詢窗口                           | ※此手機號碼將作為再次登入系統的檢核依據                                           |  |  |  |  |  |
| 新生入學相關問題諮詢,請洽註冊組02-22558<br>989#20 | 開始報到/登入 <b>-&gt;</b>                                           |  |  |  |  |  |

步驟 3. 系統確認家長手機號碼無誤後,將導入至下圖頁面,此時在新生姓名後方會顯示為 『已完成 銘傳國中 報到』 恭喜您,已完成銘傳數理資優班的報到了。

※請確認是否顯示為『已完成。銘傳國中報到』,若有疑問請來電資優組 2422-3120#43 李老師

| 全誼國中<br>111學年度新生報到入學網         |          |          |          |         |            |       |                         |                     |                |
|-------------------------------|----------|----------|----------|---------|------------|-------|-------------------------|---------------------|----------------|
| 新生姓名:謝                        | 霖 已完成 全調 | 國中 報到    | 新        | ī生身分證號: | A111222333 | 新生出生  | 年月日:0971127             | 手機號碼:093            | 065            |
|                               |          |          |          |         |            |       |                         |                     |                |
| ルロシーロガンプロスティー只作探索・ハフロ用利工我判性力・ |          |          |          |         |            |       |                         |                     |                |
| 學生基本資料<br>*中文姓名               | 謝霖       |          |          |         | *護照英文姓     | 名 威妥瑪 | → HSIE L                | IN                  |                |
| 英文暱名                          | 請輸入英文    | 匿名       |          |         | 身分證號       | A111  | 基本資料、                   | 家庭資料等               | <b>等,若有餘</b>   |
| *性別/*生日                       | ◎男○女     | 97-11-27 | <b> </b> |         | 學習型態       | -請選   | 力再填寫,                   | 若未填寫。               | <b>达不會影響</b>   |
| * 國 籍                         | 亞洲 >     | 本國籍      | ~        |         | 第二國籍       | -請選   | <b>本次報到</b> 。<br>次開啟,5/ | 5/11~5/2<br>/23 前補齊 | 為糸統會再<br>資料即可。 |